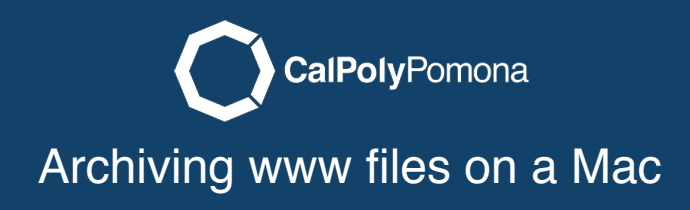

In the finder bar click on go and "connect to server"

| 🗯 Finder      | File | Edit    | View | Go               | Window       | Help            |            |       |
|---------------|------|---------|------|------------------|--------------|-----------------|------------|-------|
|               |      |         |      | Ba               | ck           |                 | ¥[         |       |
| 1 v Helvetica | 0    | Regular | 0)11 | Fo               | rward        |                 | ¥]         | i≡ ~) |
| F F F         | •    | •       | • •  | Se               | lect Startup | Disk on Desktop | ) 企業↑      |       |
| 0 1           |      | 2       | 3    |                  | Recents      |                 | 企業F        |       |
|               |      |         |      | P                | Documents    | 5               | <b>企業Ο</b> |       |
|               |      |         |      |                  | Desktop      |                 | ΰ₩D        |       |
|               |      |         |      | 0                | Downloads    | 1               | ΣℋL        |       |
|               |      |         |      |                  | Home         |                 | 企 ℋΗ       |       |
|               |      |         |      |                  | Computer     |                 | 企業C        |       |
|               |      |         |      | 0                | AirDrop      |                 | 企業R        |       |
|               |      |         |      | 0                | Network      |                 | 企業K        |       |
|               |      |         |      | $\bigtriangleup$ | iCloud Driv  | e               | ☆ 第Ⅰ       |       |
|               |      |         |      | A                | Application  | IS              | 企ℋА        |       |
|               |      |         |      | ×                | Utilities    |                 | 仓 ℋU       |       |
|               |      |         |      | Re               | cent Folder  | s               | •          |       |
|               |      |         |      | Go               | to Folder    |                 | 企業G        |       |
|               |      |         |      | Co               | onnect to Se | rver            | ЖK         |       |

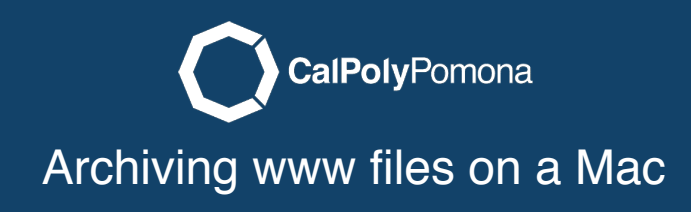

Type in <u>smb://files-www.cpp.edu/your-bronco-name/</u> and click connect. NOTE: If you are connected off-campus, you will have to <u>VPN in</u>.

| • • •             | Connect to Ser          | ver            |
|-------------------|-------------------------|----------------|
| smb://files-www.  | cpp.edu/your-bronco-nar | ne/            |
| Favorite Servers: |                         |                |
|                   |                         |                |
|                   |                         |                |
|                   |                         |                |
| + - *·            | ?                       | Browse Connect |

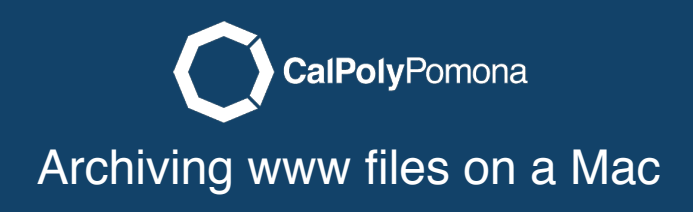

Highlight all the files in the folder and right click and select compress.

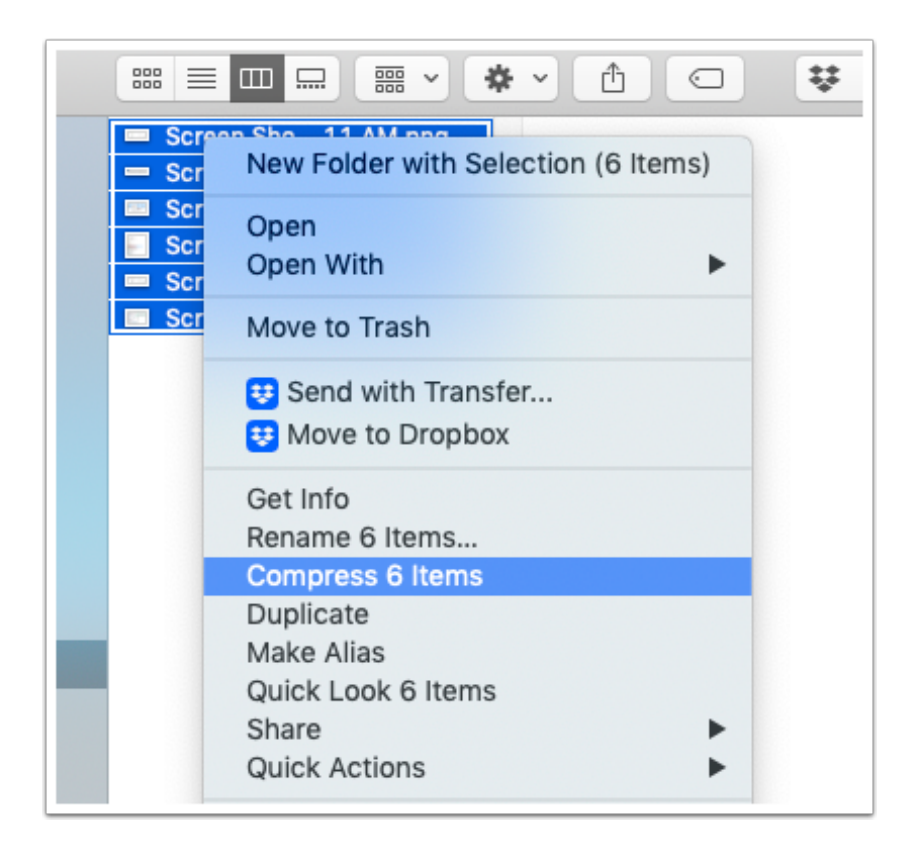

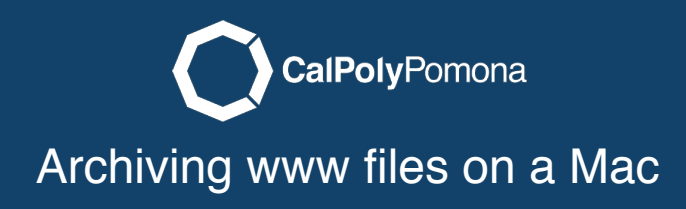

You can rename and copy this Archive.zip file to your local machine or any other shared drive to save this archive.

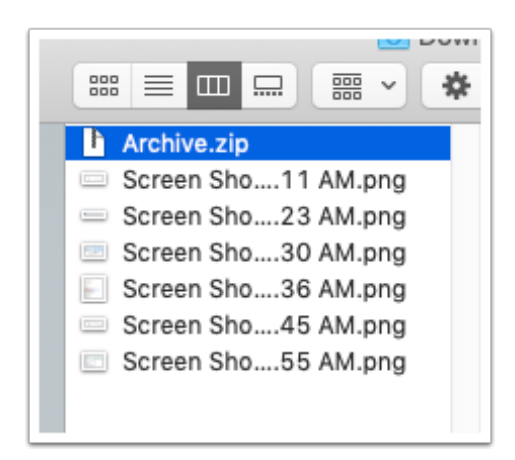